1. You must log into Commons UAT using the following URL: http://corvus.cit.nih.gov:7777/commons/index.jsp.

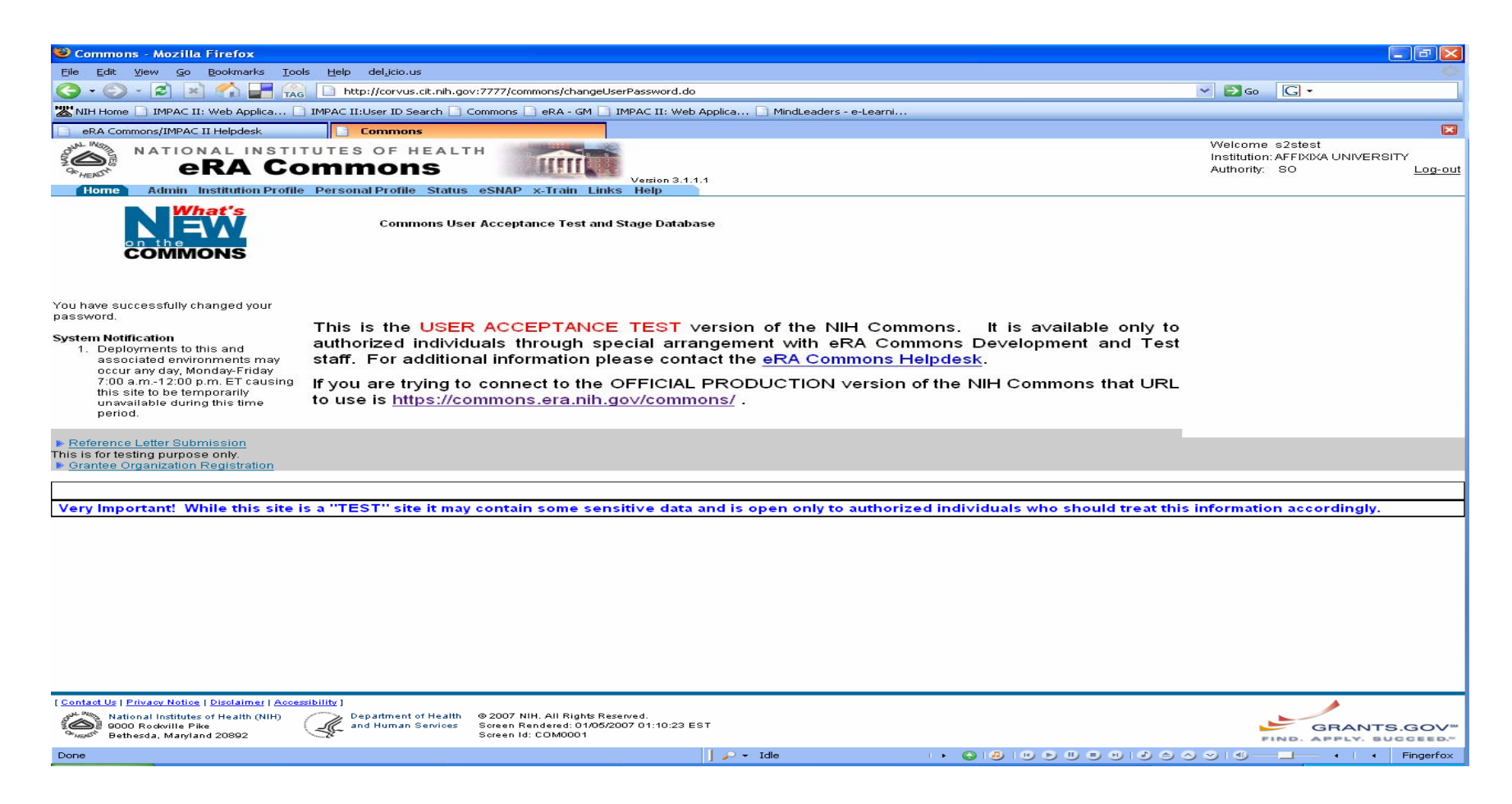

\*Note all users must have an eRA Commons production account before adding the Hierarchy role.

| 🥮 Account List - Mozilla F                                                                                                    | Firefox                                                                                                    |                                                                                                    |                              |                 |                   |                                               |                                |                        |
|----------------------------------------------------------------------------------------------------|----------------------------------------------------------------------------------------------------|----------------------------------------------------------------------------------------------------|------------------------------|-----------------|-------------------|-----------------------------------------------|--------------------------------|------------------------|
| <u>Eile E</u> dit <u>V</u> iew <u>G</u> o <u>B</u> ook                                                                                    | kmarks <u>T</u> ools <u>H</u> elp del <u>.</u> icio.us                                                                                                    |                                                                                                    |                              |                 |                   |                                               |                                | 0                      |
| Ġ · 🜍 · 🔁 🖹 🍼                                                                                                    | http://corvus.cit.                                                                                                    | nih.gov:7777/commons/account/accountSearch.jsp                                                                                                  |                              |                 |                   | 🛩 🛃 Go                                        | G -                            |                        |
| NIH Home 🗋 IMPAC II: Web                                                                                                    | o Applica 📄 IMPAC II:User ID Searc                                                                                                    | h 📄 Commons 📄 eRA - GM 📄 IMPAC II: Web App                                                                                                    | olica 📄 MindLeaders - e-Lear | ni              |                   |                                               |                                |                        |
| eRA Commons/IMPAC II Help                                                                                                    | lpdesk                                                                                                    |                                                                                                    |                              |                 |                   |                                               |                                |                        |
|                                                                                                    | INSTITUTES OF HE<br>A Commons                                                                                                    | ALTH<br>Version 3.1.1.1<br>tatus eSNAP x-Train Links Help                                                                                       |                              |                 |                   | Welcome s:<br>Institution: Al<br>Authority: S | 2stest<br>FFIXIXA UNIVER<br>10 | SITY<br>Log-out        |
| Account List @<br>Search User<br>Institutional Rights:<br>ALL<br>ALL<br>ALL<br>ALL<br>ALL<br>ALL<br>ALL<br>AL                             | Create Account Create Affit                                                                                                    | iation Delegate Submit Delegate PPF Edit (                                                                                                    | Change Password Verify N     | liH Support     |                   |                                               |                                |                        |
| Hierarchy Pighte                                                                                                    |                                                                                                    |                                                                                                    |                              |                 |                   |                                               |                                |                        |
| "Sign" (verify) Electronic A<br>Edit and Save Just in Tim<br>Submit Final Invention Sta<br>Submit No Cost Extension<br>View Status Detail | upplication     AO     +       ue information     Submit Electron       atement     Submit Final Print       in     Submit eSNAP       Use Work Closeout       Select All     De-Select | Edit FSR prior to submission<br>ic Application Submit FSR<br>ogress Report Submit JIT Material<br>View Documents<br>View eSNAP<br>tAll Search 5 | n                            |                 |                   |                                               |                                |                        |
| Search Results                                                                                                    |                                                                                                    |                                                                                                    |                              |                 |                   | 1 - 1 0                                       | out of 1 records               | Prev 1 Next <u>All</u> |
| User Name 🌲                                                                                                    | User ID 🜲                                                                                                    | Email Address 🜲                                                                                                    |                              | Account Status  | Role              |                                               | Action                         |                        |
| Turner , DeRon                                                                                                    | S2STEST                                                                                                    | turnerder@od.nih.gov                                                                                                    | Active                       |                 | 50 <mark>v</mark> | iew   Edd   Delete                            | 6                              |                        |
| Contact Us   Privacy Notice   Disc                                                                                                    | plaimer I Accessibility 1                                                                                                    |                                                                                                    |                              |                 |                   |                                               |                                |                        |
| National Institutes of He<br>9000 Rockville Pike<br>Bethesda, Maryland 208                                                                | ealth (NIH) Copartment of H<br>and Human Sen                                                                                                    | ealth    ● 2007 NIH. All Rights Reserved.<br>ices     Screen Rendered: 01/05/2007 01:11:53 EST<br>Screen Id: ADM1007                            |                              |                 |                   | FIN                                           | GRANT                          | S.GOV                  |
| Done                                                                                                    |                                                                                                    | 1                                                                                                    | ₽ + Idle                     | I 🕨 🙆 🗐 🛞 I 🛞 I |                   |                                               | + + + +                        | Fingerfox              |

- 2. Once logged in, click *Admin* → *Accounts* → *Maintain Accounts*.
- 3. In the *Maintain Accounts* Search User screen, you will need to search for the account in order to grant the Hierarchy Role. Enter the Last Name then First Name.
- 4. Click the "Exclude Hierarchy Rights Search" box which is highlighted in yellow.
- 5. Click the **Search** button. The persons account will show in the **Search Results** at the bottom of the screen.
- 6. Under the Action column for that person, click Edit.

- 7. Once in *Edit Account*, press and hold the *Ctrl key* while clicking on **HIER** in the *Institutional Rights* list box. This will keep the current roles while adding the **HIER** role. Make sure the persons existing role(s) and HIER roles are highlighted in the column.
- 8. Click the *Continue* button.

| 🥹 Edit Account - Mozilla Firefo                                                  | x                                                                 |                                                                                        |                                 |                    |                                                                                               |
|----------------------------------------------------------------------------------|-------------------------------------------------------------------|----------------------------------------------------------------------------------------|---------------------------------|--------------------|-----------------------------------------------------------------------------------------------|
| <u>Eile E</u> dit <u>V</u> iew <u>G</u> o <u>B</u> ookmarks                      | <u>I</u> ools <u>H</u> elp del <u>.</u> icio.us                   |                                                                                        |                                 |                    |                                                                                               |
| 🌀 • 🕥 • 🖻 📓 🏠 🚽                                                                  | TAG http://corvus.cit.nih.g                                       | jov:7777/commons/account/accour                                                        | ntEdit.jsp                      |                    | ✓ Do C ·                                                                                      |
| NIH Home 📄 IMPAC II: Web Applic                                                  | a 🗋 IMPAC II:User ID Search 🗋                                     | Commons 📄 eRA - GM 📄 IMPA                                                              | C II: Web Applica 🗋 MindLeaders | - e-Learni         |                                                                                               |
| eRA Commons/IMPAC II Helpdesk                                                    | Edit Account                                                      |                                                                                        |                                 |                    |                                                                                               |
| CHENCE NATIONAL IN<br>CALENCE OF CRA                                             | stitutes of heal<br>Commons                                       | TH                                                                                     | rsion 3.1.1.1                   |                    | Welcome PRISCILLA<br>Institution: UNIVERSITY OF SOUTH FLORIDA<br>Authority: SO <u>Log-out</u> |
| Home Admin Institution I<br>Accounts                                             | Profile Personal Profile Statu                                    | s eSNAP x-Train Links H                                                                | elp                             |                    |                                                                                               |
| Maintain Account                                                                 | reate Account Create Affiliatio                                   | on Delegate Submit Delegate                                                            | e PPF Edit Change Password      | Verify NIH Support |                                                                                               |
| Edit Account 📀                                                                   |                                                                   |                                                                                        |                                 | 294.041            |                                                                                               |
| Search                                                                           |                                                                   | View                                                                                   | Edit                            | Delete             | Create                                                                                        |
| <ul> <li>Enter any changed inform</li> <li>* indicates required field</li> </ul> | ation below in the editable field.                                |                                                                                        |                                 |                    | Step 🚺 of 2                                                                                   |
| Account Information                                                              |                                                                   |                                                                                        |                                 |                    |                                                                                               |
| First Name:                                                                      | C. Priscilla                                                      |                                                                                        |                                 |                    |                                                                                               |
| Middle Name:                                                                     | Popo                                                              |                                                                                        |                                 |                    |                                                                                               |
| User Name:                                                                       | PRISCILLA                                                         |                                                                                        |                                 |                    |                                                                                               |
|                                                                                  | Hold down Ctrl key to do mul                                      | tiple select or to deselect.                                                           |                                 |                    |                                                                                               |
| Institutional Rights: *                                                          | AA<br>BASIC<br>HIER<br>IPF<br>PI<br>SO ▼                          |                                                                                        |                                 |                    |                                                                                               |
| Reassign Account: *                                                              | Name Email Role(s)                                                |                                                                                        |                                 |                    |                                                                                               |
| E-mail:*                                                                         | eRAStage@mail.nih.gov                                             |                                                                                        |                                 |                    |                                                                                               |
| Account Lock Status:*                                                            | OLock 💿 Unlock                                                    |                                                                                        | 8                               |                    |                                                                                               |
| Reset Password:                                                                  | ⊙No ○Yes                                                          |                                                                                        |                                 |                    |                                                                                               |
|                                                                                  |                                                                   |                                                                                        | Continue Cancel                 |                    |                                                                                               |
|                                                                                  |                                                                   |                                                                                        |                                 |                    |                                                                                               |
|                                                                                  |                                                                   |                                                                                        |                                 |                    |                                                                                               |
|                                                                                  |                                                                   |                                                                                        |                                 |                    |                                                                                               |
|                                                                                  |                                                                   |                                                                                        |                                 |                    |                                                                                               |
|                                                                                  |                                                                   |                                                                                        |                                 |                    |                                                                                               |
|                                                                                  |                                                                   |                                                                                        |                                 |                    |                                                                                               |
|                                                                                  |                                                                   |                                                                                        |                                 |                    |                                                                                               |
| Contact Us   Privacy Notice   Disclaimer                                         | Accessibility ]<br>IH) Department of Health<br>and Human Services | © 2007 NIH. All Rights Reserved<br>Screen Rendered: 01/05/2007 0<br>Screen Id: ADM1003 | 1:54:12 EST                     |                    | GRANTS.GOV"                                                                                   |
| Done                                                                             |                                                                   |                                                                                        | Idle                            |                    |                                                                                               |
|                                                                                  |                                                                   |                                                                                        |                                 |                    | roossos a ringenex                                                                            |

9. After clicking Continue, you will be taken to the *Maintain User's Rights* screen. On the right hand side under *Hierarchy Rights* select the rights you wish to assign.

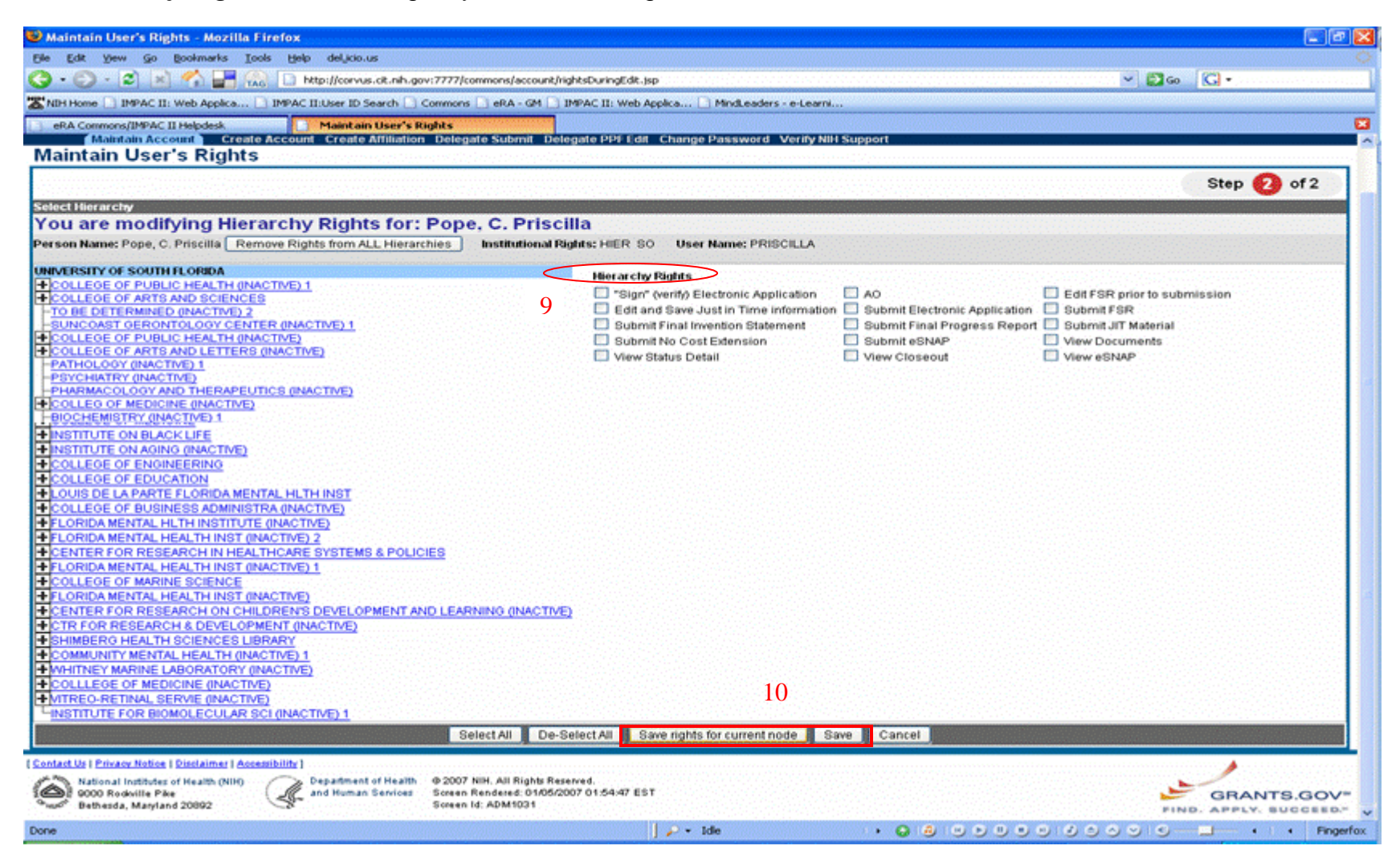

10. After selecting the Hierarchy Rights, scroll to the bottom of the page and click the **Save rights for current node** button then click the **Save** button. 11. After clicking the save button, you will be returned to the *Maintain Accounts* screen. "*The account for USERNAME has been successfully updated*" will appear above the *Account Information.* 

| Account Information - N                                                                                                    | lozilla Firefox                                                                        |                                                                                                   |                                 |                                               |                                                            |
|----------------------------------------------------------------------------------------------------|----------------------------------------------------------------------------------------|---------------------------------------------------------------------------------------------------|---------------------------------|-----------------------------------------------|------------------------------------------------------------|
| <u>Eile E</u> dit <u>V</u> iew <u>G</u> o <u>B</u> ook                                                                           | marks <u>T</u> ools <u>H</u> elp del <u>.</u> icio.us                                  |                                                                                                   |                                 |                                               |                                                            |
| 🌀 • 🕥 • 🖻 🖹 🍊                                                                                                    | 📔 📊 🗋 http://corvus.cit.nih.gov                                                        | :7777/commons/account/accountView.jsp                                                             |                                 | ~                                             | <b>≥</b> 60 <b>C</b> •                                     |
| 🛣 NIH Home 📄 IMPAC II: Web                                                                                                    | Applica 🗋 IMPAC II:User ID Search 📄 C                                                  | ommons 📄 eRA - GM 📄 IMPAC II: Web A                                                               | pplica 📄 MindLeaders - e-Learni |                                               |                                                            |
| eRA Commons/IMPAC II Help                                                                                                    | desk 📄 Account Informati                                                               | on                                                                                                |                                 |                                               |                                                            |
| A HENST NATIONAL<br>CALL AND A HENST                                                                                             | INSTITUTES OF HEALT                                                                    | H Version 3.1.1.1                                                                                 |                                 | Welcome PF<br>Institution: UI<br>Authority: S | RISCILLA<br>NIVERSITY OF SOUTH FLORIDA<br>O <u>Log-out</u> |
| Account Informa<br>this is just test content                                                                                     | Create Account Create Affiliation                                                      | Delegate Submit Delegate PPF Edit                                                                 | Change Password Verify NiH Sup  | oport                                         |                                                            |
| Sea                                                                                                    | rch                                                                                    | View                                                                                              | Edit                            | Delete                                        | Create                                                     |
| The account PRISCILLA has be<br>Account Information<br>First Name:<br>Middle Name:<br>Last Name:<br>User Name:<br>Date of Birth: | een successfully updated.<br>C. Priscilla<br>Pope<br>PRISCILLA                         |                                                                                                   |                                 |                                               |                                                            |
| Role:                                                                                                    | HIER SO                                                                                |                                                                                                   |                                 |                                               |                                                            |
| E-mail:                                                                                                    | eRAStage@mail.nih.gov                                                                  |                                                                                                   |                                 |                                               |                                                            |
|                                                                                                    |                                                                                        |                                                                                                   |                                 |                                               |                                                            |
| Contact Us   Privacy Notice   Disol<br>National Institutes of Her<br>9000 Rodoville Pike<br>Bethesda, Maryland 208               | aimer   Accessibility ]<br>alth (NIH) Department of Health<br>and Human Services<br>92 | © 2007 NIH. All Rights Reserved.<br>Soreen Rendered: 01/06/2007 01:55:47 ES<br>Soreen Id: ADM1009 | r                               |                                               | GRANTS.GOV"                                                |